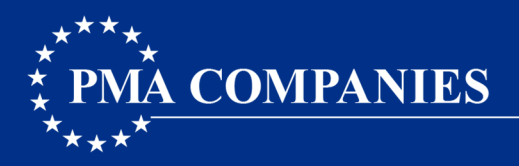

# **PMA CINCH<sup>®</sup> Multi-factor Authentication Instructions**

### Initial Log-in

To access PMA Cinch, go to <u>http://www.pmacompanies.com/pma-cinch-rmis-tool</u> and click on "Log-in to PMA Cinch" at the bottom of the page. This is the same link you currently use to access Cinch.

A log-in screen will appear. Please note it will look a bit different than the log-in page you are accustomed to seeing.

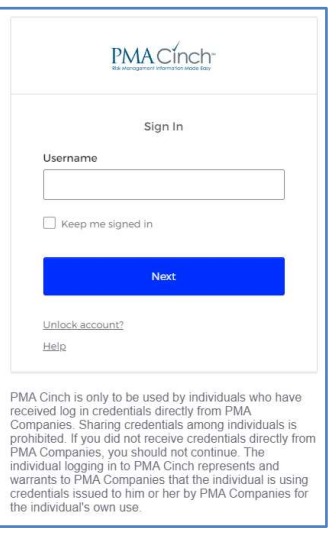

Enter your current PMA Cinch user ID and click Next. You will see options for the first form of authentication. Select **Password**.

| Verify it's you with a security method<br>® | Verify with your password                                         |
|---------------------------------------------|-------------------------------------------------------------------|
| Select from the following options           | Password                                                          |
| Email Select                                | 1 Verify                                                          |
| Back to sign in                             | Forgot bassword?<br>Verify with something else<br>Back to sign in |

Enter your password and click Verify. The options for the second form of authentication will appear.

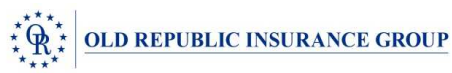

|         | PMACinc                 | ch-          |
|---------|-------------------------|--------------|
| Ver     | ify it's you with a sec | urity method |
|         | 8                       |              |
| 3       | Select from the followi | ng options   |
|         | Email                   | Select       |
| C       | Phone<br>+1 XXX-XXX-    | Select       |
| Dock to | sian in                 |              |

We have provided options for authentication using the email and/or phone number PMA has associated with your Cinch profile.

- Email an authentication link/code will be sent to you via email
- **Phone** an authentication code will be provided via an automated phone call or, if you have provided PMA Cinch with your cell phone number, you will have the option to receive an authentication code via text message

# <u>Email</u>

If you select Email, the following message will appear on your screen. Click Send me an email.

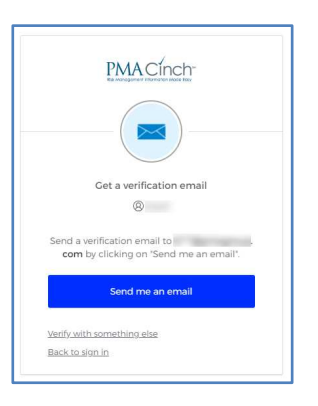

The **Verify with your email** screen will appear. Check your inbox for an email from PMA Cinch with the subject "PMA Cinch One Time Registration Code".

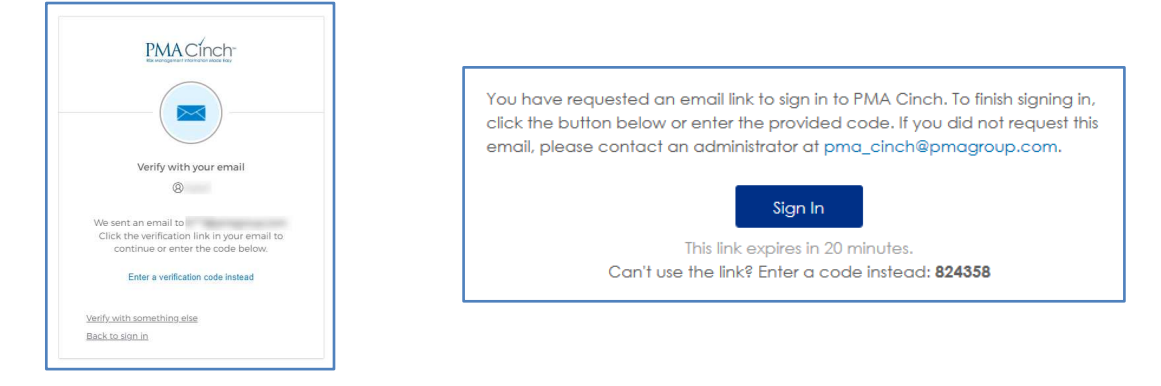

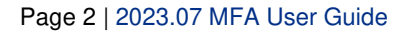

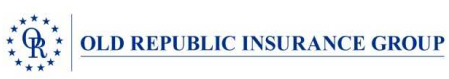

You have two options for authenticating.

Option 1 - Click the **Sign In** button in the email to continue.

Option 2 - Click **Enter a verification code instead** and type the code from the email into the **Enter Code** field. Click **Verify**. Continue logging into Cinch as you always have.

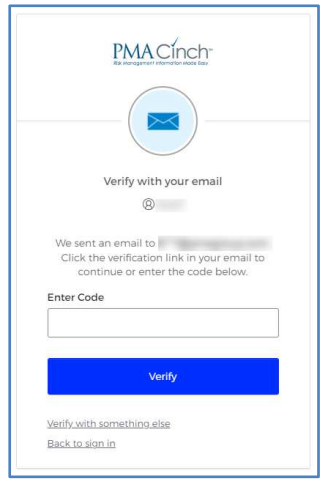

Phone Phone

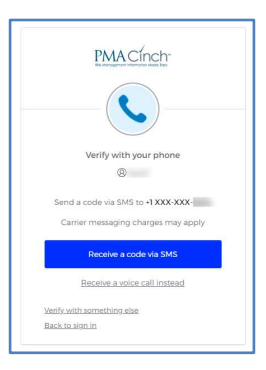

If you have provided PMA with your cell phone number and would like to receive an authentication code via text select **Receive a code via SMS**. You will receive a text that reads "Your PMA Cinch verification code is" with a valid authentication code. Type the code into the **Enter Code** field and click **Verify**.

|          | PMACinch                                                      |
|----------|---------------------------------------------------------------|
|          | - <b>C</b>                                                    |
|          | Verify with your phone                                        |
|          | 8                                                             |
| A coo    | de was sent to +1 XXX-XXX- Enter<br>the code below to verify. |
| Ca       | arrier messaging charges may apply                            |
| Enter    | Code                                                          |
|          |                                                               |
|          | Verify                                                        |
| Verify v | with something else                                           |
| 151117.1 | Introduction of stars                                         |

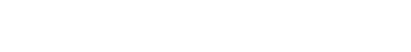

If you would prefer to receive a voice call, select Receive a Voice Call Instead.

|                | PMA Cinch-                               |
|----------------|------------------------------------------|
|                | - <b>C</b>                               |
| V              | erify with your phone                    |
|                | 8                                        |
| Calling +1     | XXX-XXX- Enter the code below to verify. |
| Carrier n      | messaging charges may apply              |
| Enter Code     |                                          |
| Ĩ              |                                          |
|                |                                          |
|                | Verify                                   |
|                |                                          |
| Verify with so | mething else                             |

You will receive an automated phone call on the number indicated. The recording will say "Hello. Thank you for using our phone verification system. Your code is ... " It will then read the code one digit at a time. The recording will repeat the code a second time and then say "Goodbye."

Type the code into the Enter Code field and click Verify.

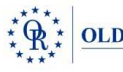

#### Updating Your Contact Information and Changing Your Password

You can add/update a phone number and change your password in the My Contact Settings page. A link to this page is available next to the PMA Cinch icon on the Citrix Apps page. Please note you will be required to enter your user ID and password and authenticate again to access your settings.

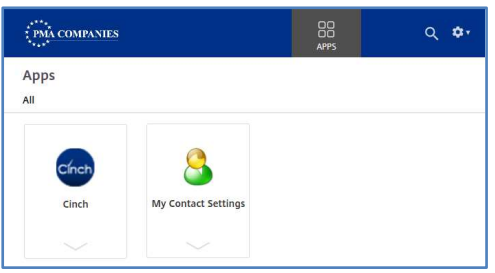

Click on the arrow next to your name to view your menu options. Select Settings.

| PMACinch                                               | Q. Search your apps                                 | John<br>PMA Cinch |
|--------------------------------------------------------|-----------------------------------------------------|-------------------|
| My Apps<br>Work:<br>Add section (b)<br>Notifications ① | My Apps<br>© Werk<br>P <u>MA C(nch</u> r<br>BM (new | 1                 |
|                                                        | Add section                                         |                   |
|                                                        |                                                     |                   |
| S                                                      | ipport                                              |                   |
| List sign in: a few seconds ago                        | mp. <u>http://www.concernsort</u>                   |                   |

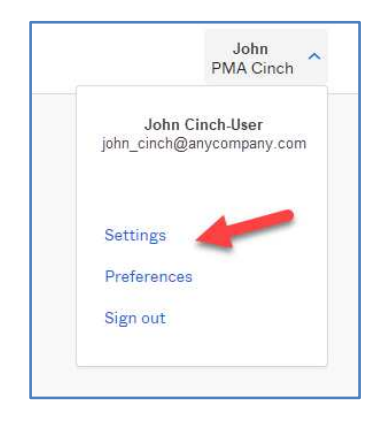

Click the Edit Profile button in the upper right corner.

| sswords                                                                       |  |
|-------------------------------------------------------------------------------|--|
|                                                                               |  |
| Security methods help your account security when signing in to Okta and other |  |
|                                                                               |  |
| Set up anoth                                                                  |  |
| -                                                                             |  |
| Remo                                                                          |  |
|                                                                               |  |
|                                                                               |  |
|                                                                               |  |
|                                                                               |  |
|                                                                               |  |

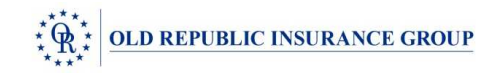

Some fields like First and Last Name and Email are directly integrated with your PMA Cinch log-in and, as such, cannot be updated in the My Contact Settings page. Please note these fields are grayed out. If you need to make a modification to your name or email, please contact us at <u>pma\_cinch@pmagroup.com</u>.

## **Update Your Phone Information**

To update the phone number we have on file for you, click the **Set Up Another** button in the **Security Methods** section. The **Set up security methods** page will appear. Click the **Set up** button. If you would like the option of receiving an authentication code via text message, select **SMS**. If you would prefer to receive a phone call with an authentication code, select **Voice call**. Add your number in the **Phone number** field.

|                                                                                                  | PMACínch <sup>-</sup>                                          | PMACinch<br>S                                                                                          |
|--------------------------------------------------------------------------------------------------|----------------------------------------------------------------|----------------------------------------------------------------------------------------------------|
| Set up security methods                                                                          | Set up phone authentication                                    | Set up phone authentication  ©  Enter your phone number to receive a verification code via voice call. |
| Security methods help protect your account<br>by ensuring only you have access.                  | SMS     Voice call                                             | SMS<br>Voice call                                                                                      |
| Set up required  Phone Verify with a code sent to your phone Used for access or recovery  Set up | Country United States *  Phone number 1 Receive a code via SMS | Country United States * Phone number Extension 1 Receive a code via volce call                         |
|                                                                                                  | Return to authenticator list                                   | Return to authenticator list                                                                           |

After entering the phone number click the **Receive a code via SMS/Receive a code via voice call** button. The **Set up phone authentication** screen will display and you will receive an authentication code via the method requested. Type the code in the **Enter Code** field and click **Verify** to update your changes. The Contact Settings page will display. You will see a message in the lower right indicating your change was successful.

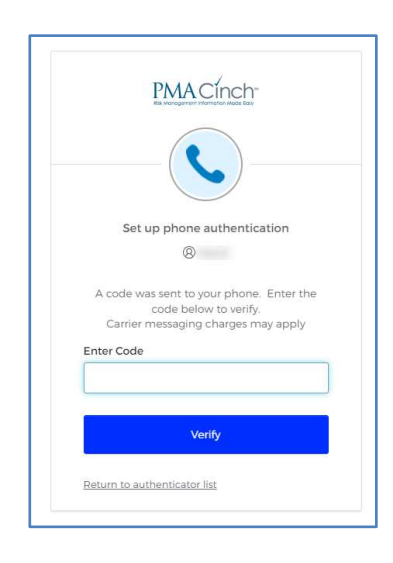

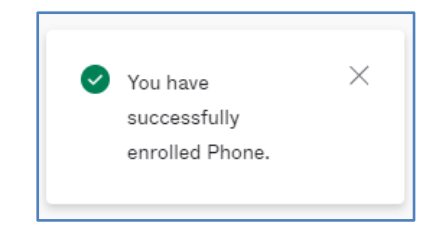

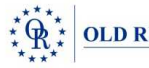

#### **Changing Your Password**

Click the **Edit Profile** button in the upper right of the Account Settings page. In the **Change Password** section enter your current password and then enter your new password. Be sure to review the password requirements listed in the **Change Password** section. Confirm your new password and click the **Change Password** button.

|                           |                                                                                                    | Password requirements:                                                                                     |                |
|---------------------------|----------------------------------------------------------------------------------------------------|----------------------------------------------------------------------------------------------------|----------------|
| First name                | John                                                                                                    | At least 10 characters                                                                                     |                |
|                           | Cinch Lines                                                                                                    | A lowercase letter                                                                                         |                |
| Last name                 | Cirich-User                                                                                                    | An uppercase letter                                                                                        |                |
|                           | - April 100                                                                                                    | A number                                                                                                   |                |
| Okta username             | ejcinch                                                                                                    | A symbol                                                                                                   |                |
|                           | ioba oinch@anvcompany.com                                                                                                    | <ul> <li>No parts of your username</li> <li>Your password cannot be any of your last 4 password</li> </ul> | le .           |
| Primary email             | John_chich@anycompany.com                                                                                                    | <ul> <li>Total password carmouse any or your react a password</li> </ul>                                   | 5              |
| Primary phone             |                                                                                                    |                                                                                                    |                |
| 1.17.000 <b>* 1</b> 0.000 |                                                                                                    | Current password                                                                                           |                |
| Mobile phone              | 5555551212                                                                                                    |                                                                                                    |                |
|                           |                                                                                                    | New password                                                                                               |                |
| Display name              | John Cinch-User                                                                                                    |                                                                                                    |                |
|                           |                                                                                                    | Confirm new password                                                                                       |                |
| 🚱 Display Langı           | Jage Edit                                                                                                    |                                                                                                    |                |
|                           |                                                                                                    |                                                                                                    |                |
|                           |                                                                                                    |                                                                                                    | Change Passwor |
| Language                  | English                                                                                                    |                                                                                                    | Change Passwo  |
| Language                  | English<br>Your default language has been automatically set<br>by your browser. To change your language please<br>edit and save your desired display language. | ✓ Security Methods                                                                                         | Change Passwoi |
| Language                  | English<br>Your default language has been automatically set<br>by your browser. To change your language please<br>edit and save your desired display language. | Security Methods     Security methods help your account security when signing     applications.            | Change Passwo  |
| Language                  | English<br>Your default language has been automatically set<br>by your browser. To change your language please<br>edit and save your desired display language. | Security Methods     Security methods help your account security when signing applications.     Phone      | Change Passwo  |

Upon completion of the change, you will see the message Password changed successfully

| <ul> <li>Password changed s</li> </ul> | successfully.          |
|----------------------------------------|------------------------|
| Current password                       |                        |
| New password                           |                        |
| Confirm new password                   |                        |
| Sign me out of all other               | r devices. Learn more. |

When finished, click the My Apps menu item on the left side of the page then select PMA Cinch to return to the Cinch log in page.